If you receive the Java(TM) was blocked because it is out of date and needs to be updated, for Kronos Manager. <u>Do not update Java at this time</u>. Please complete the following steps to remove the prompt.

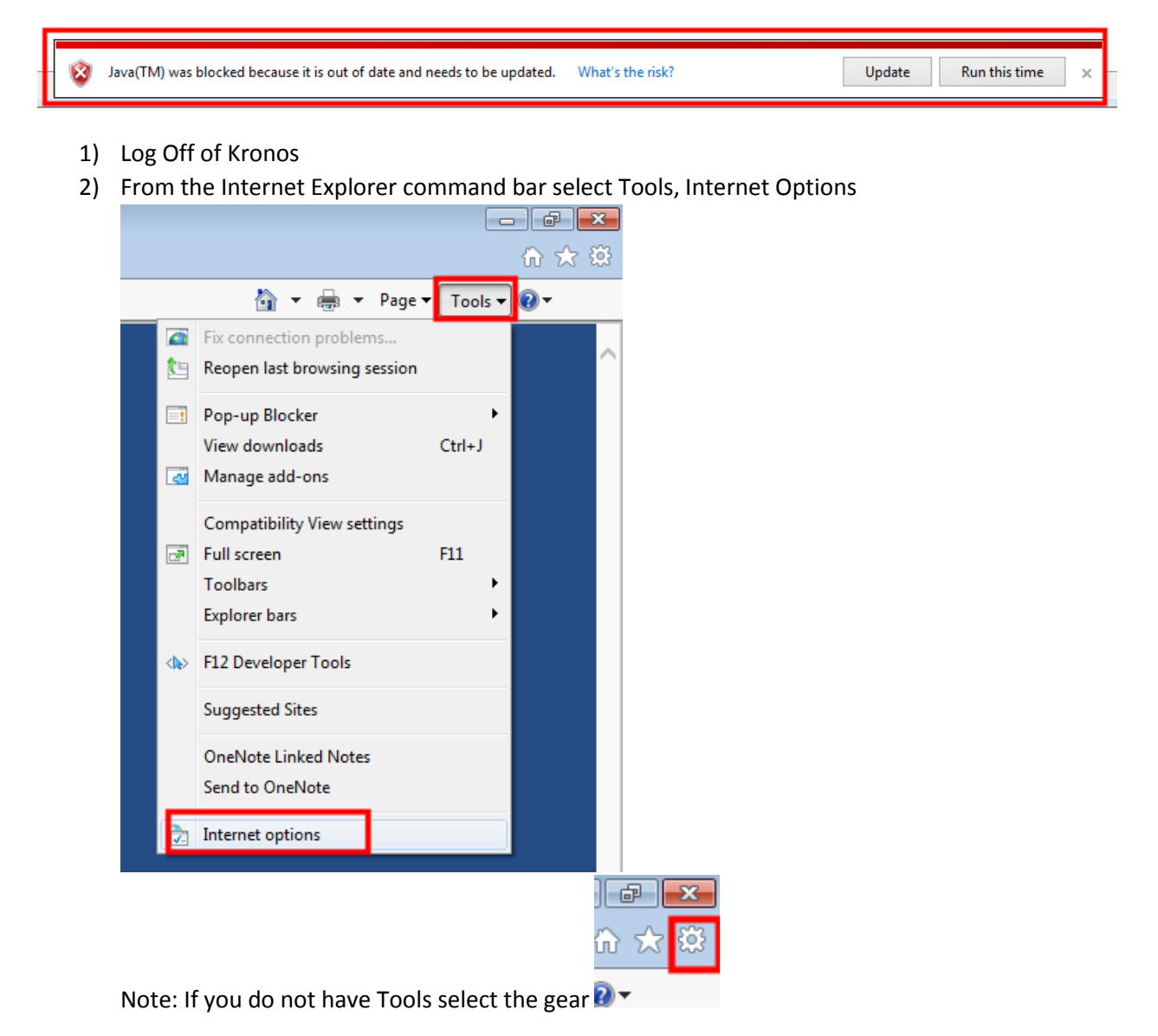

3) Select the Security Tab

| 1 | nternet O | ptions   |          |           |               |                | ? <b>X</b> |
|---|-----------|----------|----------|-----------|---------------|----------------|------------|
|   | General   | Security | Privacy  | Content   | Connections   | Programs       | Advanced   |
|   | Home p    | age      | ata homa | nana tahe | tune each add | lrees on its c | win line   |

4) Select Local Intranet then Sites

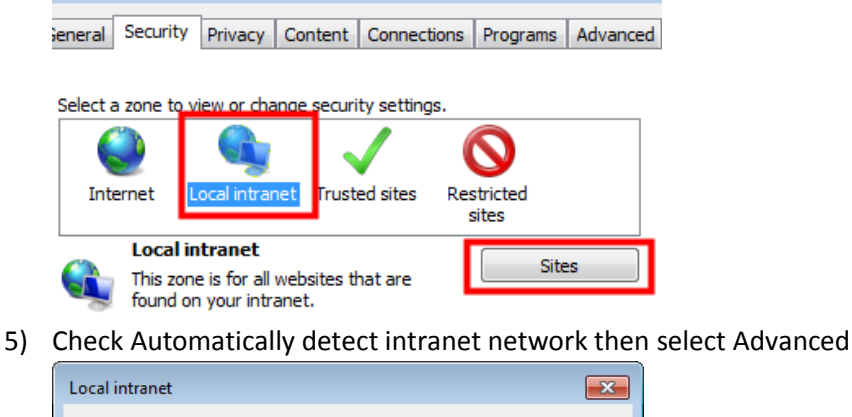

| 9 |
|---|
|   |

6) Ensure <u>https://kronos.conroeisd.net</u> is in the Add this website to the zone:, then select Add

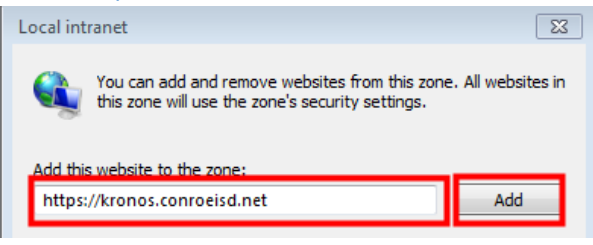

7) Websites should be updated with <a href="https://kronos.conroeisd.net">https://kronos.conroeisd.net</a>, select close

| Local intranet                                                                                     | <b>—</b>           |
|----------------------------------------------------------------------------------------------------|--------------------|
| You can add and remove websites from this zone<br>this zone will use the zone's security settings. | e. All websites in |
| Add this website to the zone:                                                                      |                    |
|                                                                                                    | Add                |
| Websites:                                                                                          |                    |
| https://kronos.conroeisd.net                                                                       | Remove             |
|                                                                                                    |                    |
|                                                                                                    |                    |
| Require server verification (https:) for all sites in this                                         | zone               |
|                                                                                                    | Close              |

8) Local Intranet screen will appear, select ok

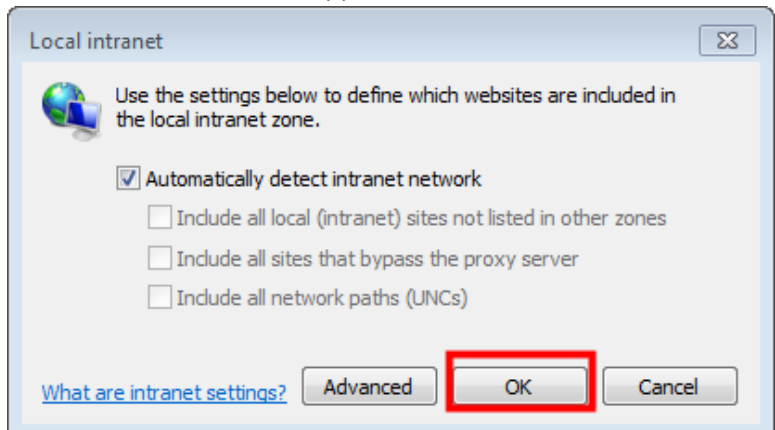

9) Internet options screen will appear, select ok

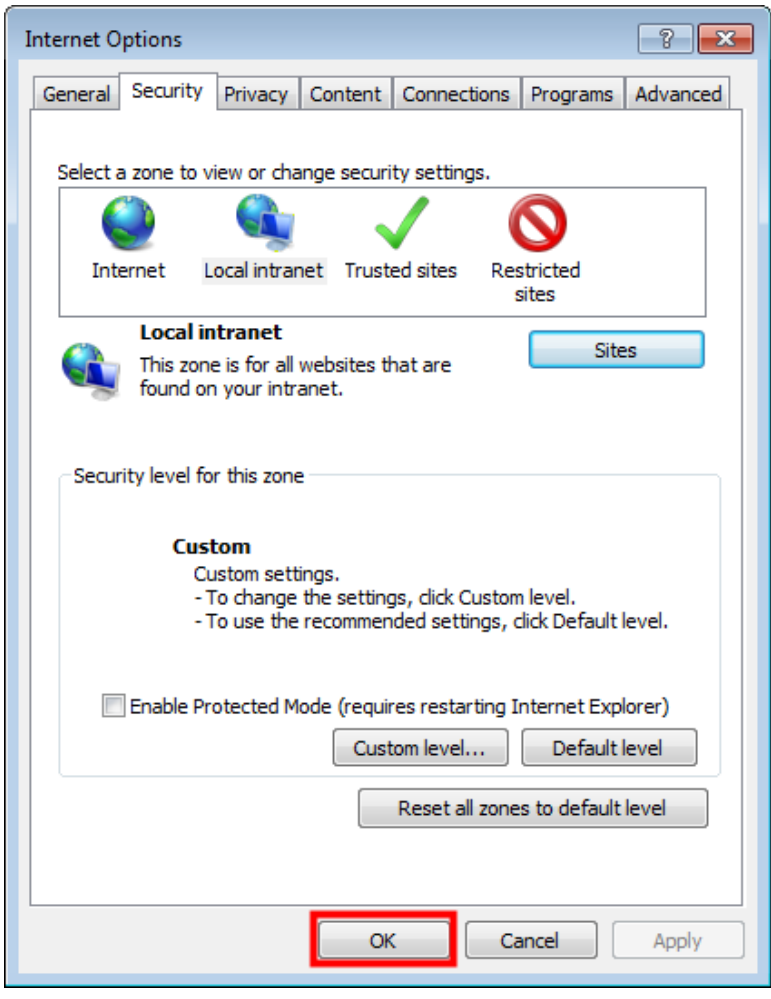

- 10) Press F5(refresh) or refresh the Kronos Manager Login screen
- 11) You will now see Unsupport browser. Users of IE8 and higher should turn off compatibility view. This is ok.

| KRONOS®               | Workforce Central <sup>®</sup> Version 7.0.5 |
|-----------------------|----------------------------------------------|
| User Name<br>Password | I higher should turn off Compatibility View. |

- 12) Login to Kronos
- 13) If you receive Do you want to run this application, select the Do no show this again for apps from the publisher and location above and select run

| Do yo                | ou want t                             | o run this                          | application?                                                                                                    | × |
|----------------------|---------------------------------------|-------------------------------------|----------------------------------------------------------------------------------------------------|---|
| 6                    | 4                                     | Name:                               | platform_vminitializer_applet                                                                                   |   |
|                      | <u>چ</u>                              | Publisher:                          | Kronos Incorporated                                                                                             |   |
|                      |                                       | Location:                           | https://kronos.conroeisd.net                                                                                    |   |
| This app<br>informat | blication will ru<br>tion at risk. Ru | n with unrestri<br>un this applicat | cted access which may put your computer and personal<br>ion only if you trust the location and publisher above. |   |
| ☑ Do n               | iot show this a                       | again for apps                      | from the publisher and location above                                                                           |   |
| 1                    | More Inform                           | ation                               | Run Cancel                                                                                                    |   |

14) If you receive Allow access to the following application from this website, select Do not show this again for this app and web site and select Allow

| Security Warning                                                                                                    |  |  |
|----------------------------------------------------------------------------------------------------|--|--|
| Allow access to the following application from this web site?                                                                                                    |  |  |
| Web Site: https://kronos.conroeisd.net                                                                                                    |  |  |
| Application: platform_utility_framework<br>Publisher: Kronos Incorporated<br>This web site is requesting access and control of the Java application shown above.<br>Allow access only if you trust the web site and know that the application is<br>intended to run on this site. |  |  |
| Do not show this again for this app and web site.                                                                                                    |  |  |
| 1 More information                                                                                                    |  |  |
| -                                                                                                    |  |  |